## Wifi ENSA-Grenoble et eduroam Android

Connectez-vous au réseau wifi **ENSA-Grenoble** ou **eduroam** selon votre profil (les captures d'écran ont été réalisées avec le réseau ENSA-Grenoble mais le principe est exactement le même pour le réseau eduroam).

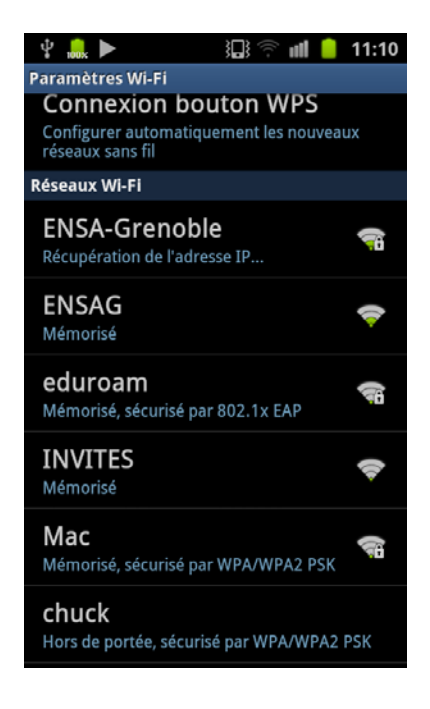

Choisissez PEAP comme méthode EAP et MSCHAPV2 pour l'authentification de phase 2.

Saisissez votre nom d'utilisateur et votre mot de passe puis cliquez sur le bouton **Connexion** (ne pas remplir le champ **Anonyme**).

Pour **ENSA-Grenoble** : votre nom d'utilisateur et de la forme *nom.p*, p étant l'initiale de votre prénom. Pour **eduroam** : faite suivre votre nom d'utilisateur du nom du domaine auquel vous appartenez (exemple : nom.p@grenoble.archi.fr).

| ψ 👴 🕨                    | 過奈 🛍 🥚 11:11 |
|--------------------------|--------------|
| Pa <u>ramètres Wi-Fi</u> |              |
| i ENSA-Grenoble          |              |
|                          |              |
| PEAP                     | •            |
| Authentification Phase 2 |              |
| MSCHAPV2 -               |              |
| Certificat CA            |              |
| Non défini 👻             |              |
| Certificat utilisateur   |              |
| Non défini 👻             |              |
| Identité                 |              |
|                          |              |
| 2                        |              |
| Connexion                | Annuler      |
|                          |              |

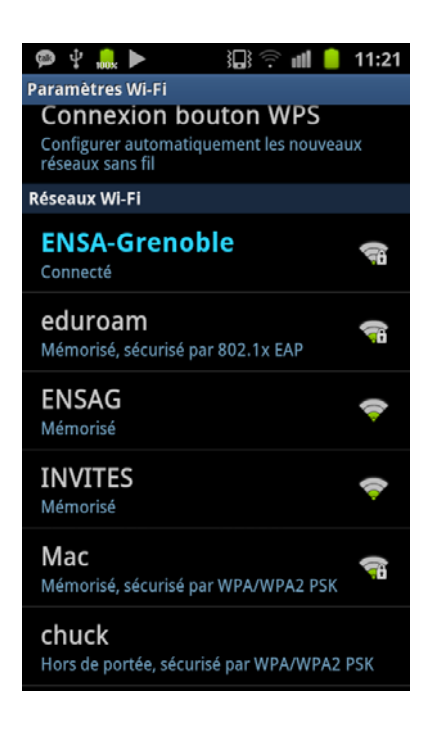

La connexion internet est établie.